## CARA MENGGUNAKAN PROGRAM

- Membuka browser seperti google chrome kemudian ketikan alamat https://kalimantan.skydemo.my.id/
- 2. Melakukan login terlebih dahulu dengan mengisi kolom yang ada pada menu login.
- 3. Setelah melakukan proses login anda akan langsung masuk pada halaman dashboard dan dapat melakukan pembelian pada barang.
- 4. Setelah melakukan pembelian maka barang akan lansung di proses oleh admin.